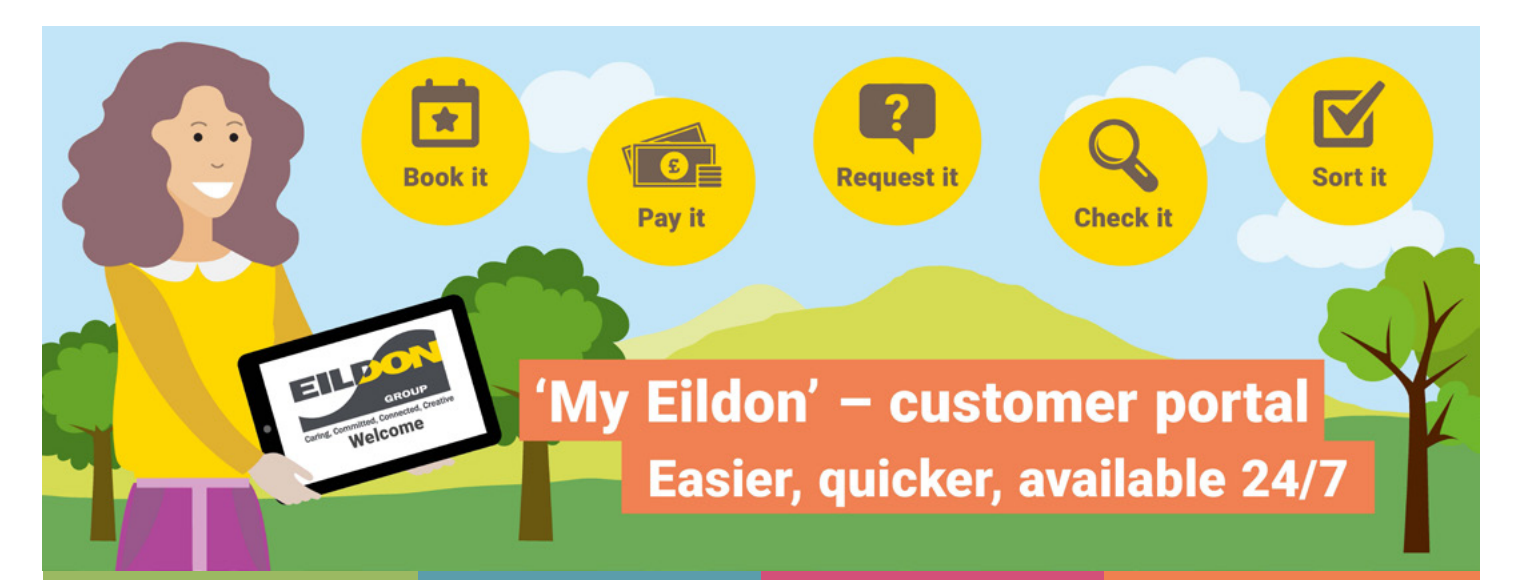

# My Eildon Customer Portal – New User Guidance

How to register a new account with My Eildon Customer Portal:

To log in click here - My Eildon

Click 'Register a new account'

|                                                   | GROUP                                                                                                    |                                                          |
|---------------------------------------------------|----------------------------------------------------------------------------------------------------|----------------------------------------------------------|
| Email                                             |                                                                                                    |                                                          |
|                                                   |                                                                                                    |                                                          |
| Password                                          |                                                                                                    |                                                          |
| To register for a new<br>and mobile number<br>mol | v account you will need your tenancy re<br>r. Our housing system needs to hold yo<br>bile number to authenticate this informa | ference, date of birth<br>our date of birth and<br>tion. |
|                                                   | Login                                                                                                    |                                                          |
|                                                   | Forgot Password                                                                                                    |                                                          |
|                                                   | Need help?                                                                                                    |                                                          |
|                                                   |                                                                                                    |                                                          |

Enter the following details:

- Email address
- Mobile phone number
- Tenancy reference number
- Date of birth
- Password (min. 6 characters including upper case, numbers, and symbols)

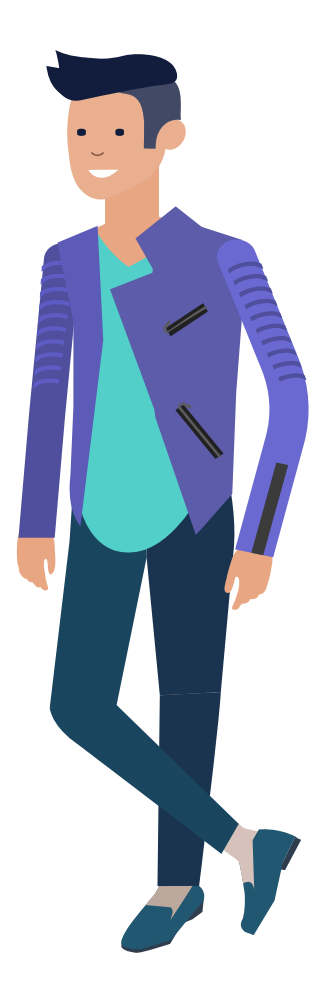

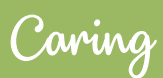

Committed

Connected

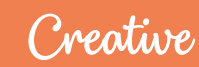

#### Click 'I am not a robot'

|    | Eng. Constant. Constant.                                        | Register your account                                 |
|----|-----------------------------------------------------------------|-------------------------------------------------------|
|    | Email                                                           |                                                       |
|    | Email to register with                                          |                                                       |
|    | When you register, you will receive a verification or<br>Mobile | ode which you must use to complete your registration. |
|    | Mobile phone number                                             |                                                       |
|    | Tenancy reference number                                        |                                                       |
|    | Date of birth 😧                                                 |                                                       |
|    | dd/mm/yyyy                                                      |                                                       |
| Ţ, | Password to use. 0                                              |                                                       |
|    | Please repeat the password                                      |                                                       |
|    | The paseword you chose above is the one you will                | use to login with when the verification is complete   |
|    |                                                                 | I'm not a robot                                       |
|    |                                                                 |                                                       |

## Remember the details you enter must match our records.

Your email address and mobile phone number must match what we hold in our system and each account must have a unique email address.

If you get an error message saying your details don't match please call us on 03000 200 217.

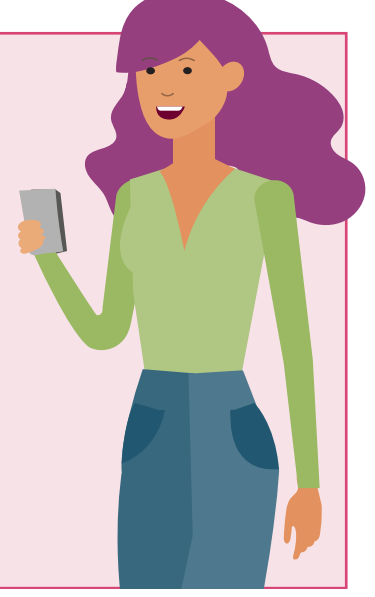

Caring

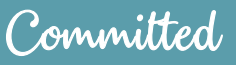

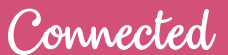

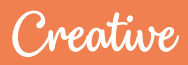

#### Click 'Submit' Complete the 'Captcha'

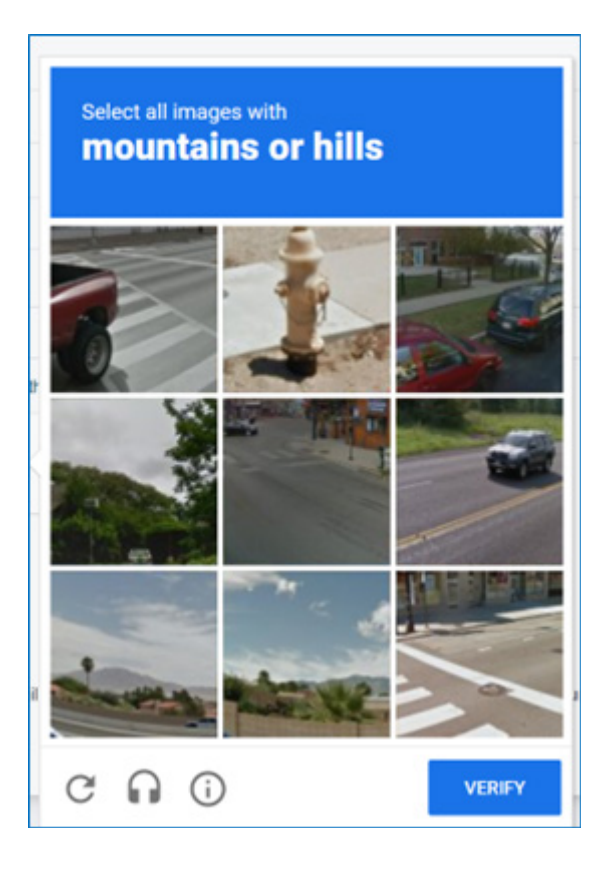

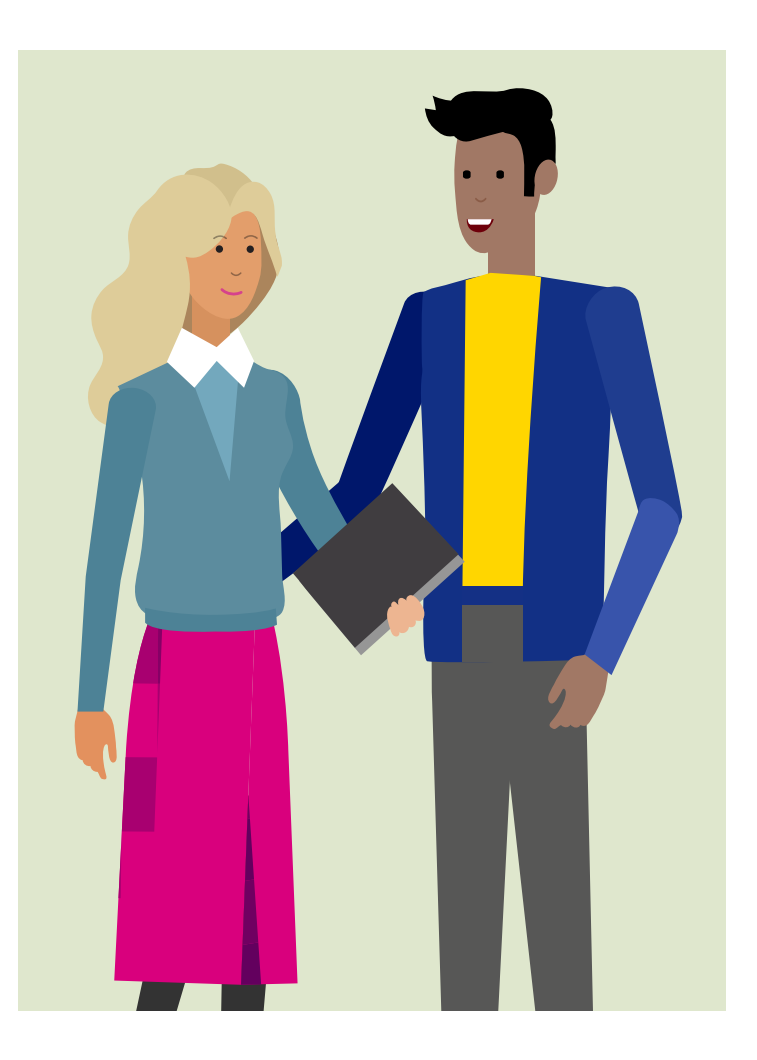

### Click 'Verify' Click 'Submit' again Check your email for validation code:

Subject: Registration Successful

Thank you for regestering. Please validate your registration using the code

266314

Please note that this code is valid for 4 hours. If you do not use it, you must register again to obtain a new one.

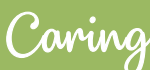

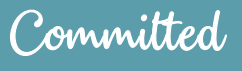

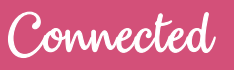

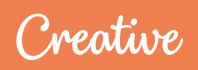

You will see the following screen in the portal:

|                                    | Verify your registration |  |
|------------------------------------|--------------------------|--|
| Please enter your email address    |                          |  |
| Please enter the verification code |                          |  |
|                                    | I'm not a robot          |  |
|                                    | Submit                   |  |
|                                    |                          |  |

Enter your email address

Enter the validation code provided to you in the email

Committed

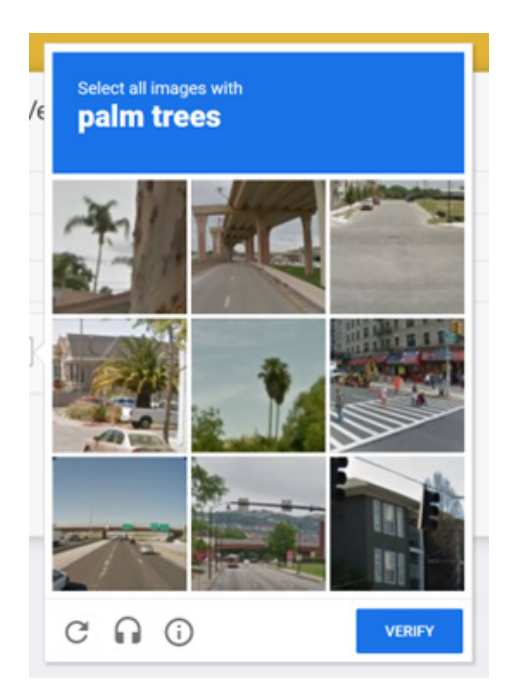

Complete the 'Captcha' again. Click 'Verify'

Caring

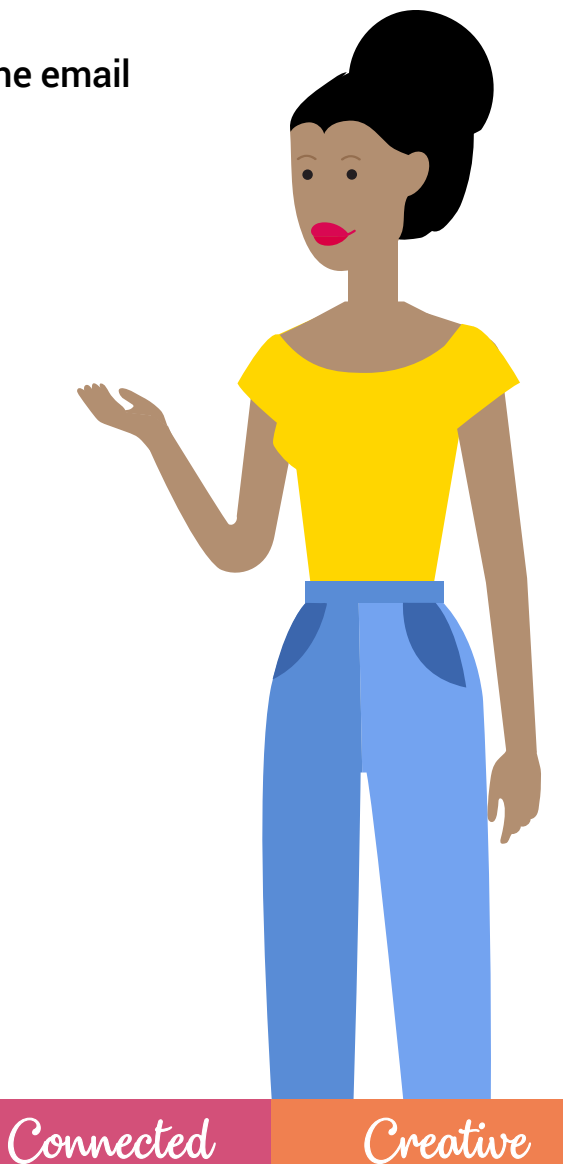

## How to login to My Eildon

|                                     | GROUP<br>Caring, Committed, Connected, Cres                                                                            | tive                                                                     |
|-------------------------------------|----------------------------------------------------------------------------------------------------|--------------------------------------------------------------------------|
| Email                               |                                                                                                    |                                                                          |
|                                     |                                                                                                    |                                                                          |
| Password                            |                                                                                                    |                                                                          |
|                                     |                                                                                                    |                                                                          |
| To register for a<br>and mobile num | new account you will need your tenar<br>nber. Our housing system needs to he<br>mobile number to authenticate this int | icy reference, date of birth<br>old your date of birth and<br>formation. |
|                                     | Login                                                                                                    |                                                                          |
|                                     | Forgot Password                                                                                                    |                                                                          |
|                                     | Need help?                                                                                                    |                                                                          |
|                                     |                                                                                                    | Our others and                                                           |

Enter your email address and password. Click 'Login'

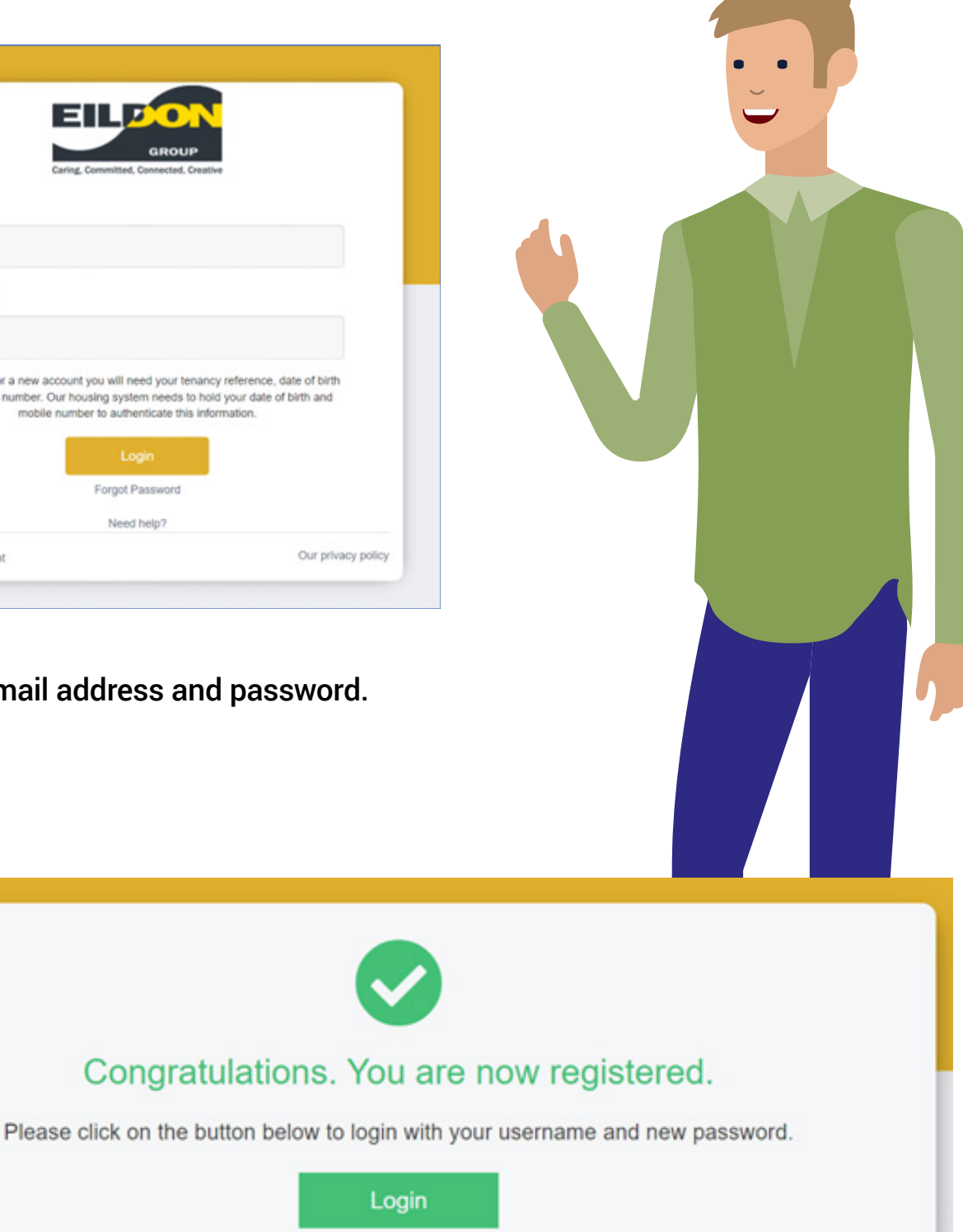

Connected

Creative

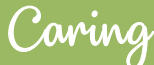

Committed